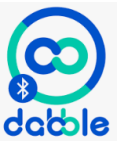

Sur votre téléphone, télécharger dabble : **docte** Vous obtenez ceci :

La procédure détaillée se trouve ici :

https://ai.thestempedia.com/docs/dabble-app/getting-started-with-dabble/

## Procédure résumée :

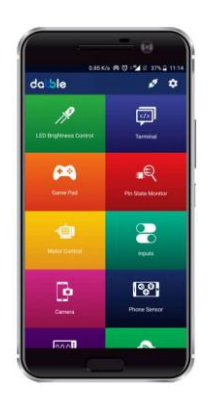

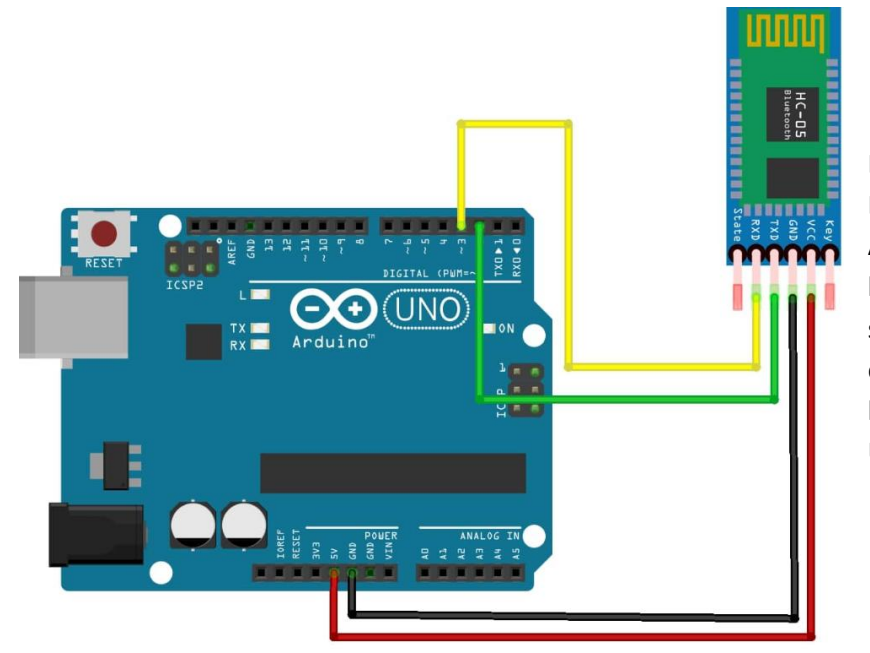

Branchez le module Bluetooth sur la carte Arduino (broche TX sur 2 et broche RX sur 3) et mettez sous tension la carte Arduino en la connectant à l'ordinateur avec le câble USB.

Recherchez sur votre téléphone votre module Bluetooth (avec son nom) et cliquez pour le connecter (mot de passe : 1234)

Sur l'appli, cliquer sur connecter en haut à droite de votre écran

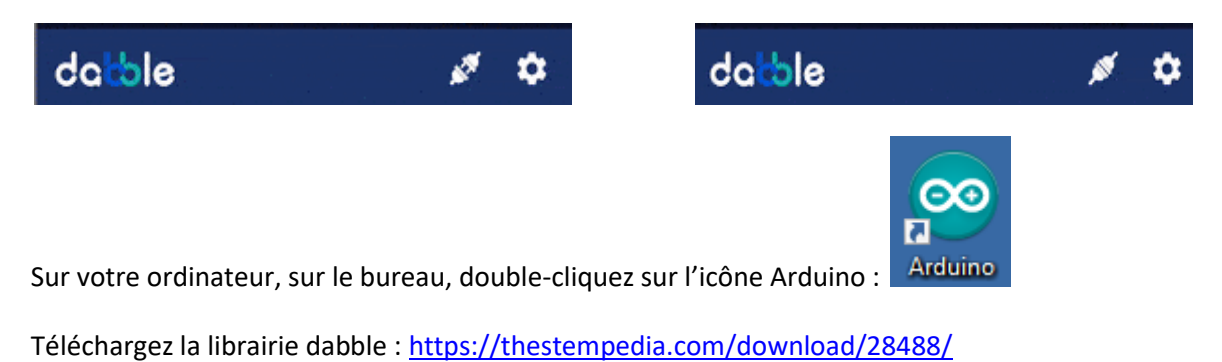

Sur l'IDE Arduino ajouter la librairie que vous venez de télécharger (elle se trouve dans le dossier « Téléchargement » de votre ordinateur) :

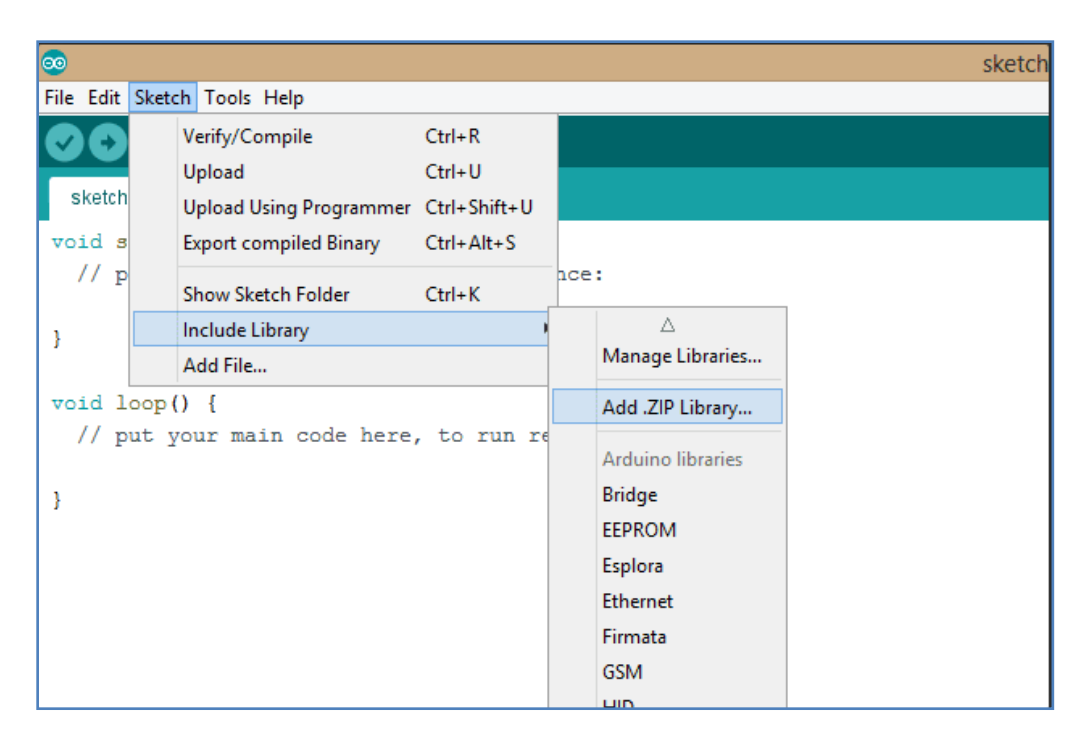

Vous pouvez utiliser cette télécommande pour piloter votre robot :

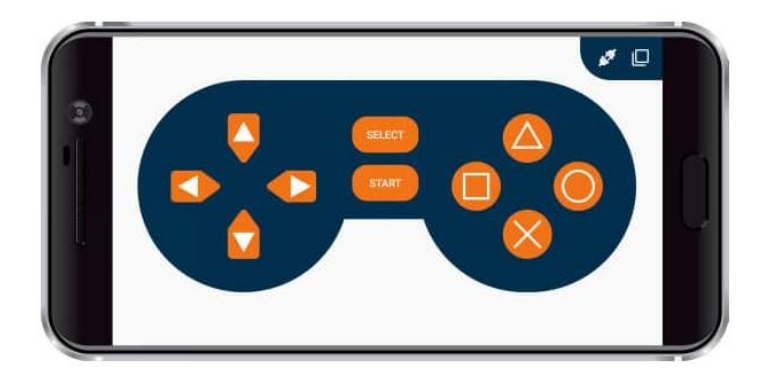

Pour cela, dans l'IDE Arduino, ouvrez l'exemple « Game Pad »

| Nouveau           | Ctrl+N       |                                                                                                    |                                                                 |                                                                                                    |   |
|-------------------|--------------|----------------------------------------------------------------------------------------------------|-----------------------------------------------------------------|----------------------------------------------------------------------------------------------------|---|
| Ouvrir            | Ctrl+O       |                                                                                                    |                                                                 |                                                                                                    |   |
| Ouvert récemmer   | nt ≻         |                                                                                                    |                                                                 |                                                                                                    |   |
| Carnet de croquis | >            |                                                                                                    |                                                                 |                                                                                                    |   |
| Exemples          | 3            | ▲                                                                                                    |                                                                 |                                                                                                    |   |
| Fermer            | Ctrl+W       | 09.USB >                                                                                                    |                                                                 |                                                                                                    |   |
| Enregistrer       | Ctrl+S       | 10.StarterKit_BasicKit >                                                                                                    |                                                                 |                                                                                                    |   |
| Enregistrer sous  | Ctrl+Maj+S   | 11.ArduinoISP >                                                                                                    |                                                                 |                                                                                                    |   |
| Mise en page      | Ctrl+Mai+P   | Exemples pour toute carte                                                                                                    |                                                                 |                                                                                                    |   |
| Imprimer          | Ctrl+P       | Adafruit Circuit Playground >                                                                                                    |                                                                 |                                                                                                    |   |
|                   |              | Bridge >                                                                                                    |                                                                 |                                                                                                    |   |
| Préférences       | Ctrl+Virgule | Esplora >                                                                                                    |                                                                 |                                                                                                    |   |
| Quitter           | Ctrl+Q       | Ethernet >                                                                                                    |                                                                 |                                                                                                    |   |
|                   |              | Firmata >                                                                                                    |                                                                 |                                                                                                    |   |
|                   |              | GSM >                                                                                                    |                                                                 |                                                                                                    |   |
|                   |              | LiquidCrystal >                                                                                                    |                                                                 |                                                                                                    |   |
|                   |              | Robot Control >                                                                                                    |                                                                 |                                                                                                    |   |
|                   |              | Robot Motor >                                                                                                    |                                                                 |                                                                                                    |   |
|                   |              | SD >                                                                                                    |                                                                 |                                                                                                    |   |
|                   |              | Servo >                                                                                                    |                                                                 |                                                                                                    |   |
|                   |              | SpacebrewYun >                                                                                                    |                                                                 |                                                                                                    |   |
|                   |              | Stepper >                                                                                                    |                                                                 |                                                                                                    |   |
|                   |              | Temboo >                                                                                                    |                                                                 |                                                                                                    |   |
|                   |              | Retiré >                                                                                                    |                                                                 |                                                                                                    |   |
|                   |              | Examples neur Arduine Une                                                                                                    |                                                                 | 01.LedBrightnessContr                                                                                                    | ы |
|                   |              | EEPPOM                                                                                                    |                                                                 | 02.Terminal                                                                                                    |   |
|                   |              | SoftwareSerial                                                                                                    |                                                                 | 03.Gamepad                                                                                                    |   |
|                   |              |                                                                                                    |                                                                 | O.4. Discharter Manuface                                                                                                    |   |
|                   |              | SDI SDI                                                                                                    |                                                                 | 04.PInstateivionitor                                                                                                    |   |
|                   |              | SPI >                                                                                                    |                                                                 | 05.Motor Control                                                                                                    |   |
|                   |              | SPI ><br>Wire >                                                                                                    |                                                                 | 05.Motor Control<br>06.Inputs                                                                                                    |   |
|                   |              | SPI ><br>Wire ><br>Exemples depuis les bibliothèqu                                                                                                    |                                                                 | 05.Motor Control<br>06.Inputs<br>07.Camera                                                                                                    |   |
|                   |              | SPI ><br>Wire ><br>Exemples depuis les bibliothèqu<br>Accelerometer_MMA7660 >                                                                                                    |                                                                 | 05.Motor Control<br>05.Inputs<br>07.Camera<br>08.Phone Sensor                                                                                                    |   |
|                   |              | SPI ><br>Wire ><br>Exemples depuis les bibliothèqu<br>Accelerometer_MMA7660 ><br>Adafruit NeoPixel >                                                                                                    |                                                                 | 04,PinStateMonitor<br>05.Motor Control<br>06.Inputs<br>07.Camera<br>08.Phone Sensor<br>09.ColorDetector                                                          |   |
|                   |              | SPI > Wire > Exemples depuis les bibliothèqu Accelerometer_MMA7660 > Adafruit NeoPixel > Arduino Uno WiFi Dev Ed Librah                                                                                                |                                                                 | 04.PinStateMonitor<br>05.Motor Control<br>06.Inputs<br>07.Camera<br>08.Phone Sensor<br>09.ColorDetector<br>10.IOT                                                |   |
|                   |              | SPI<br>Vire ><br>Exemples depuis les bibliothequ<br>Accelerometer_MMA7660 ><br>Addruit NeoPixel ><br>Arduino Uno WiFi Dev Ed Librair<br>Blynk >                                                                        |                                                                 | 05.Motor Control<br>05.Inputs<br>07.Camera<br>08.Phone Sensor<br>09.ColorDetector<br>10.IOT<br>11.Music                                                          |   |
|                   |              | SPI ><br>Wire ><br>Exemples depuis les bibliothèqu<br>Accelerometer_MMA7660 ><br>Addruit NeoPixel ><br>Arduino Uno WiFi Dev Ed Libratt<br>Blynk ><br>Dabbie 2                                                          | 01. evive 3                                                     | 05.Motor Control<br>06.Inputs<br>07.Camera<br>08.Phone Sensor<br>09.ColorDetector<br>10.IOT<br>11.Music<br>Change RX-TX pins                                     |   |
|                   |              | SPI<br>Vire ><br>Exemples depuis les bibliothèqu<br>Accelerometer_MMA7660 ><br>Addruit NeoPixel ><br>Arduino Uno WiFi Dev Ed Librør<br>Blynk ><br>Dabble f<br>Grove LCD RGB Backlight 3                                | 01. evive 5<br>02. Uno Nano Mega 3                              | 05.Motor Control<br>05.Motor Control<br>06.Inputs<br>07.Camera<br>08.Phone Sensor<br>09.ColorDetector<br>10.IOT<br>11.Music<br>Change RX-TX pins<br>Oscilloscope |   |
|                   |              | SPI ><br>Wire ><br>Exemples depuis les bibliothèq<br>Accelerometer_MMA7660 ><br>Adafruit NeoPixel ><br>Adafruit NeoPixel ><br>Adafruit NeoPixel ><br>Dabble \$<br>Grove - LCD RGB Backing Grove - LED Matrix Driver \$ | 01. evive 2<br>02. Uno Nano Mega 2<br>Bluetooth Baud Settings ≯ | 05.Motor Control<br>05.Motor Control<br>06.Inputs<br>07.Camera<br>08.Phone Sensor<br>08.ColorDetector<br>10.IOT<br>11.Music<br>Change RX-TX pins<br>Oscilloscope |   |

Il ne vous reste plus qu'à indiquer ce que vous voulez que votre robot fasse lorsque vous appuyez sur les différents boutons de la télécommande

```
if (GamePad.isUpPressed())
{
  Serial.print("UP");
}
if (GamePad.isDownPressed())
{
  Serial.print("DOWN");
}
if (GamePad.isLeftPressed())
{
  Serial.print("Left");
}
if (GamePad.isRightPressed())
{
  Serial.print("Right");
}
if (GamePad.isSquarePressed())
{
  Serial.print("Square");
}
```